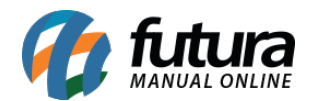

### 1 - Instagram Shopping - Feed de Produtos

**Caminho:** <u>Painel Administrativo > Extensões > Feed de Produtos</u>

Nesta versão foi adicionado uma nova opção denominada como *Facebook Catálogo*, onde o usuário poderá configurar links do catálogo de produtos dentro do Instagram.

|                                                    | <mark>∳*</mark> < ⊗ < <b>≗</b> < |
|----------------------------------------------------|----------------------------------|
| Feeds de produtos<br>Principal > Feeds de produtos |                                  |
| Facebook Catalog<br>Habilitado                     | Editar Desinstalar               |
| Google Base<br>Habilitado                          | Editar Desinstalar               |
| Google Sitemap<br>Habilitado                       | Editar Desinstalar               |
|                                                    |                                  |

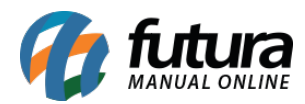

| facebook<br>Gerenciador de<br>Catálogos | 8 | Catálogo                   |                                       |                   | Catálogo atual Ver tudo<br>Catalog_Products |
|-----------------------------------------|---|----------------------------|---------------------------------------|-------------------|---------------------------------------------|
| Gerenclar                               |   | Filtrar por Clear Filters  | 104<br>Produtos                       | Anunciar conjunto | de produtos Adicionar produtos 👻            |
| 🛱 Página inicial                        |   | Ativados                   |                                       |                   |                                             |
| Anúncios                                |   | Desativados                |                                       |                   | Selecionar tudo Excluir                     |
| 🛱 Vendas                                |   | Todos os produtos          | Pesquisar este conjunto de            | produtos Q        | Desativar veiculação                        |
| ▲ Problemas                             |   | Atributos                  |                                       |                   | Visualizar  Classificar: Default            |
| Trodutos                                |   | Problemas                  |                                       |                   | <b>#</b> =                                  |
| E Conjuntos                             |   |                            | Conjunto do produitos: teste conjunto | i Verdef          | finição do conjunto de produtos             |
| Configurar                              |   | Conjuntos                  | Conjunio de produtos, teste conju     |                   | ante de conjunte de processes               |
| ☆ Fontes de dados                       |   | teste conjunto 💌           |                                       |                   |                                             |
| 💮 Eventos                               |   | Criar conjunto de produtos |                                       |                   |                                             |
| mar -                                   |   |                            | The second                            |                   |                                             |
| Sua conta de anúncios pessoal           | • |                            | Safet and                             | 5-12              |                                             |
|                                         | • |                            |                                       |                   | Relatar um problema                         |

Será possível linkar os produtos nas imagens do Feed e também disponibilizar o catálogo de produtos dentro do ícone loja, podendo visualizar as informações do produto, preços e também direcionar para o site de compra, conforme exemplo abaixo:

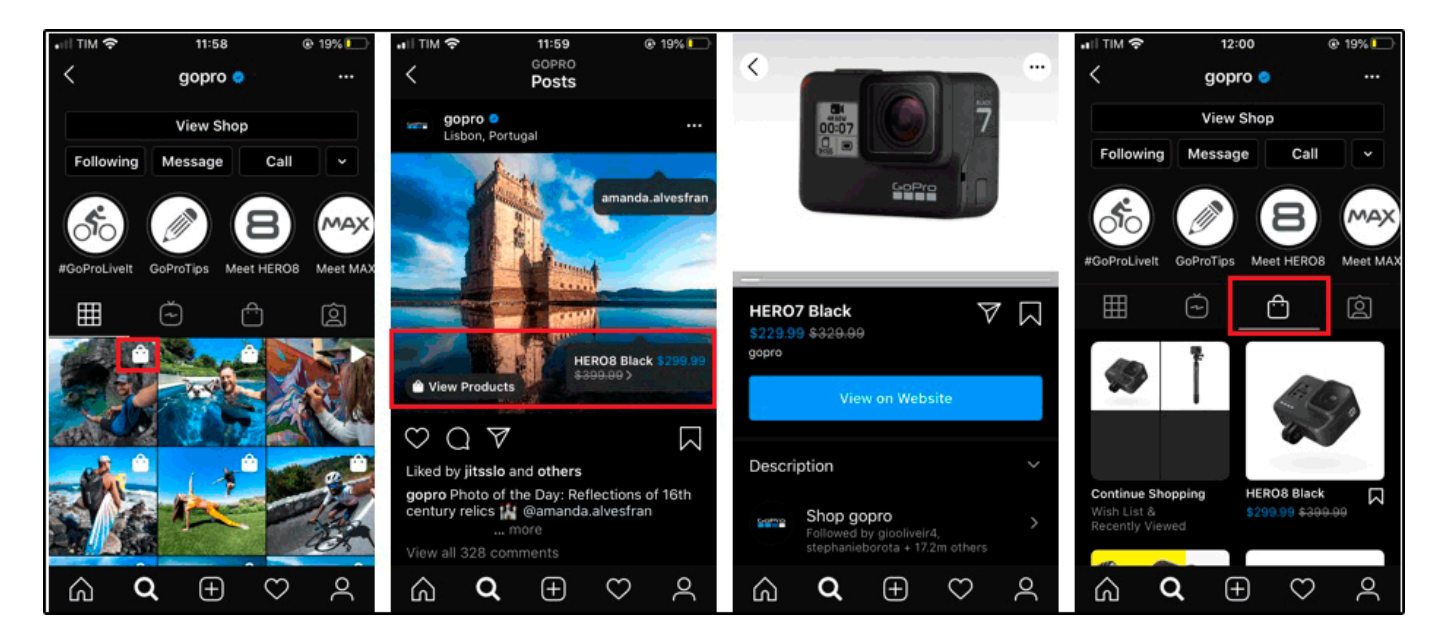

Obs. Vale lembrar que o requisito para utilizar esta funcionalidade é que o cliente tenha 10

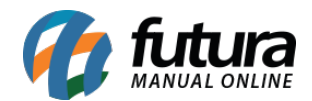

mil seguidores ou mais, desta forma será possível integrar com nossa plataforma.

## 2 - Nova opção de buscas por TAG

**Caminho:** <u>*Painel Administrativo > Sistema > Configurações > Opções*</u>

Foi adicionado uma nova opção de busca por Tag, ao habilitar está opção as pesquisas incluirão as tags nos termos de buscas facilitando a pesquisa dos usuários.

| Configurações<br>Principal > Configura | <b>S</b><br>ações |        |         |        |          |   |
|----------------------------------------|-------------------|--------|---------|--------|----------|---|
| Geral Loja                             | Localização       | Opções | Imagens | E-mail | Servidor |   |
| Opções                                 |                   |        |         |        |          |   |
| + Itens                                |                   |        |         |        |          |   |
| — Pesquisar                            |                   |        |         |        |          |   |
| Filtro campo                           | busca:            |        |         |        |          |   |
| Co                                     | meçando por       |        |         |        |          | ^ |
| ⊖ Ter                                  | minando por       |        |         |        |          |   |
| Descri                                 | ção Completa      |        |         |        |          |   |
| Código                                 | o de Barras       |        |         |        |          |   |
| + Conta                                |                   |        |         |        |          |   |

# 3 - Nova opção de parcelamento máximo no SkyHub

## **Caminho:** <u>Painel Administrativo > MarketPlace > SkyHub > Produtos</u>

Nesta versão foi adicionado na ficha técnica dos produtos do SkuyHub uma nova opção para

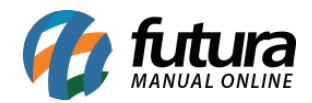

configurar o parcelamento máximo, está opção é para atender ao MarketPlace do Ricardo Eletro.

| Configurações Skyhub          |            |          | ,      |
|-------------------------------|------------|----------|--------|
| QUEBRA CABEÇA SNOOPY 60PÇ     | - GROW     |          |        |
| Titulo personalizado          |            |          |        |
| Mesa Recreio - Bandeirante Xz |            |          |        |
| Origem do produto             | Garantia e | em meses |        |
| Nacional                      | *          |          |        |
| Parcelamento Máximo           |            |          |        |
|                               |            |          |        |
|                               |            | Cancelar | Salvar |

# 4 - Método Anti Fraude Cielo

**Caminho:** <u>Painel Administrativo > Extensões > Módulos > Formas de Pagamento ></u> <u>Checkout Cielo API 3.0</u>

Adicionado novas opções para configurar o método Anti Fraude da Cielo, sendo possível realizar as configurações de análise e de automatização:

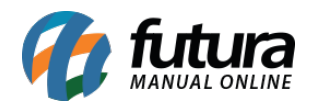

| nti Fraude                                                                       |                                                                                                    |
|----------------------------------------------------------------------------------|----------------------------------------------------------------------------------------------------|
| Método Anti Fraude:                                                              |                                                                                                    |
| Método Anti Fraude que será utilizado na<br>aprovação do pagamento dentro do ped | finalização do pedido(O Método selecionado deve estar configurado e habilifado). ATENÇÃO para os métodos manuais, quando habilitado será necessária a<br>ido. |
| Anti Fraude Cielo                                                                | ۵.<br>ا                                                                                                    |
| l'ipo de fluxo da análise de frauc                                               | le:                                                                                                    |
| análise pode ser feita antes ou após a                                           | autorização                                                                                                    |
| Análise após a autorização                                                       | v                                                                                                    |
| Critério do fluxo da análise de fr                                               | aude:                                                                                                    |
| A análise pode ser feita apenas se o per                                         | lido for autorizada ou sempre                                                                                                    |
| Análise de risco somente se                                                      | a transação for autorizada 🗸 🗸                                                                                                    |
| Captura automática em baixo ris                                                  |                                                                                                    |
| Caso o risco seja baixo já é efetuada a o                                        | aptura.(Fluxo deverá estar como "Análise após a autorização")                                                                                                 |
| Habilitado                                                                       | ~                                                                                                    |
| Cancelamento automático em al                                                    | to risco:                                                                                                    |
| Caso o risco seja alto já é efetuado o ca                                        | ncelamento.(Fluxo deverá estar como "Análise após a autorização")                                                                                             |
| Habilitado                                                                       | ~                                                                                                    |

Na tela de finalização de pagamento foi incluído um novo campo denominado como **Sou o titular do cartão**, caso o usuário não seja o titular precisa preencher as informações do mesmo e ao efetuar o pagamento será enviado as informações do comprador para Cielo analisar.

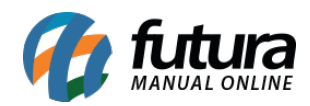

| Confirmar pedido       |        |                                                                                                    |                                                    |            |                                                                      |
|------------------------|--------|----------------------------------------------------------------------------------------------------|----------------------------------------------------|------------|----------------------------------------------------------------------|
| Nome do produto        | Modelo | Quantidad                                                                                                    | le                                                 | Preço      | Total                                                                |
| MINI DRONE 901H Y76981 | 85601  | 1                                                                                                    |                                                    | R\$ 260,00 | R\$ 260,00                                                           |
|                        |        | Sou o titular do cart Número do Cartão: Somente números Nome no Cartão: O nome impresso no o VISA O nome impresso no o Código de Segurança: Ex: 321 Efett | tão<br>cartão<br>Vencimento:<br>/<br>uar Pagamento |            | Sub-Total: R\$ 260,00<br>Frete Grātis: R\$ 0,00<br>Total: R\$ 260,00 |

Na tela de pedidos é possível visualizar a analise Anti Fraude, conforme exemplo abaixo:

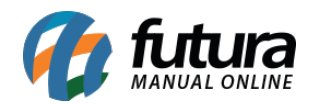

| Pedido #16172<br>Principal > Pedidos                                                                    | Fatura                                                                                                    |
|----------------------------------------------------------------------------------------------------|----------------------------------------------------------------------------------------------------|
| Geral Pagamento Entrega Produtos Histórico Anti Fraude                                                  |                                                                                                    |
| Resultado antifraude<br>Risco Muito<br>Alto                                                             | Detalhes da análise Resultados indicam incompatibilidades entre os endereços de cobrança e entrega do comprador.                                                                                                    |
| Cielo<br>Cartão de credito   549808*****0040<br>1 parcela(s) no valor de R\$ 297,00<br>Cancelar Aprovar | O endereço de cobrança pode ser normalizado.      Resultados que afetaram a pontuação da análise.     Lista negativa. O número da conta, endereço, endereço de e-mail ou endereço IP para este fim aparece sua lista negativa.     Excessivas mudanças de norme. O comprador mudou o nome duas ou mais vezes nos ultimos seis meses.     Identidade morphing. Vários valores de um elemento de identidade estão ligados a um valor de um elemento de identidade diferentes. Por exemplo, vários números de telefones estão |
|                                                                                                    | Resultados que indicam mudanças de identidade excessivas.  O mesmo endereço de cobrança tem sido utilizado várias vezes com identidades de múltiplos compradores.  O mesmo número de telefone tem sido usado várias vezes com identidades de múltiplos compradores.                                                                                                    |
|                                                                                                    | Resultados que indicam que os dados do comprador estão associados em listas<br>de positivas ou negativas.<br>• A ordem disparada bale tanto com a lista positiva e negativa. O resultado da lista positiva<br>sobrescreve a lista negativa.<br>• O endereço de cobrança está na lista negativa.<br>• O endereço de e-mail está na lista negativa.                                                                                                    |